# **DC-01 コントロールソフト 取扱説明書** 2006.3/2008.6

### 【概要】

本ソフトはデジタルコントローラDC-01用のパソコンソフトウエアです。EケーブルでDC-01 とパソコン間を接続し、センサからの信号変化を視覚的に確認できます。また、自動でスキャン終了ごと にグラフをBMPファイルで保存できます。グラフは後から印刷、解析することが可能です。

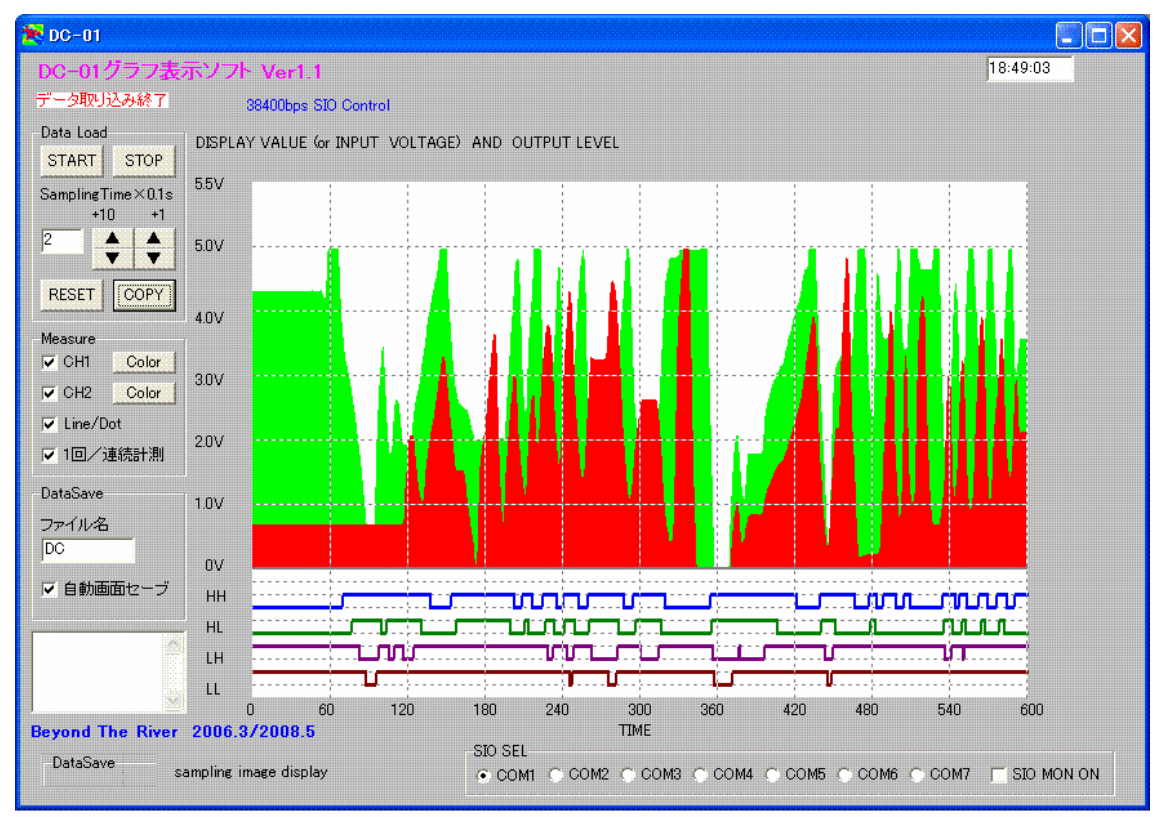

### 【用途】

センサー出力測定 センサー出力上下限設定動作、アラーム出力 2 chセンサー入力の比較 データの視覚化 プレゼンテーション、レーポート製作ツール 長時間無人監視動作

### 【使用前準備】

DC-01、Eケーブル、WindowsXP、VISTAパソコン、電源+5V~+24Vが必要で す。

DC-01の入力にセンサ等の出力を接続します。0~5Vまでです。

パソコンとDC-01はEケーブルで接続します。パソコン側はCOMポートに接続します。JP1の 4つのショートピンのうち1-2、3-4の2つははずします。

パソコンのCOMポートと「表示ソフト」のCOMが合っている必要があります。

パソコンで「表示ソフト」DC01W.exeを動作させ「START」をクリックします。接続に問題がなければ2chのグラフと4chの出力ON、OFFが表示されていきます。

【操作詳細】

Data load

| Data Load       |            |             |
|-----------------|------------|-------------|
| START           | STOP       |             |
| Sampling]<br>+1 | Time<br>IO | ×0.1s<br>+1 |
| 2               | ▲<br>▼     | +           |
| RESET           | COPY       |             |

「START」 サンプリングを開始します。

「STOP」 サンプリングを中途停止します。プログラムを終了したいときでData load 中の場合も必ずクリックしてください。

サンプリングタイムは0.1秒きざみで設定できます。1~600(60秒=1分)まで設定できます。 「」、「」キーで設定します。左は+10、-10、右は+1、-1します。

「RESET」はDC-01をリセットします。この機能が不要な場合、CPUボード JP1の5-6間ショートピンをはずします。

「COPY」 動作しているDC01Wの画面をクリップボードにコピーします。これによりWind ows添付の「ペイント」等に「ペースト」しプリンターに印刷したり、ファイルとしてセーブしたりす ることができます。

ご注意 サンプリングタイム設定1は高速スキャンテスト用で、正確な時間軸ではありません。他の設 定の時間軸もお使いの環境により変動する場合があります。

縦軸操作

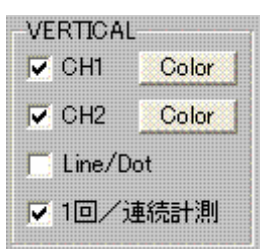

「CH1」 チェックしてあるとCH1のグラフを表示します。 「CH2」 チェックしてあるとCH2のグラフを表示します。 「Color」 各CHのグラフの色を指定できます。

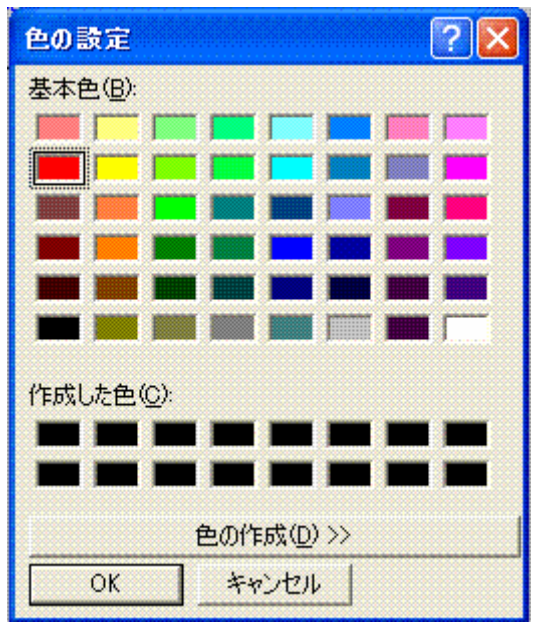

設定したい色をクリックし、「OK」を押します。

「Line/Dot」 グラフの表示方法です。違いは以下の通りです。

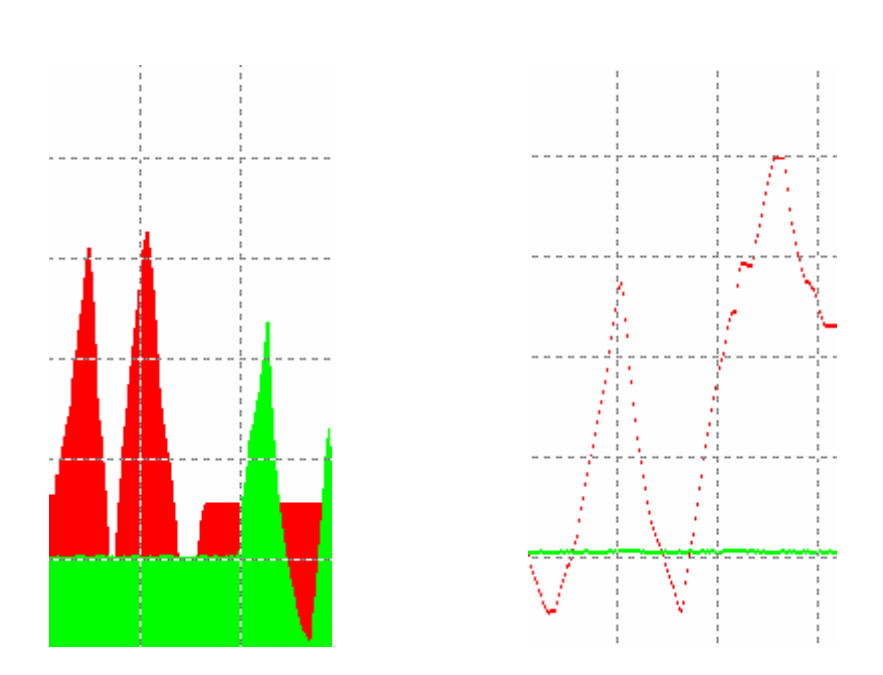

「1回 / 連続測定」

「1回」は600データサンプリングしたら自動的に停止します。「連続」は600サンプリングを終えた ら、再び描画します。「STOP」を押すと停止します。グラフの初めから終わりまでの描画時間はサンプ リング時間設定最小1=0.1秒のとき60秒、最大600(1分)で10時間です。 データセーブ

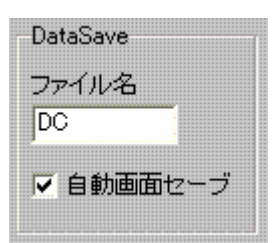

グラフがスキャンを終了したとき、(600データサンプリングしたとき)「自動画面セーブ」のチェック があれば、本ソフトがあるディレクトリに画像ファイル(BMP)を自動的にセーブします。ファイル名 はアルファベットで指定できます。ファイルの末尾に自動的に0~65535の番号が付加され、無人で 65535のデータが右上の時刻表示とともにセーブされます。65535を越えると、再び0からセー ブします。

例えば1=0.2秒設定で2分間に1回セーブします。1日で720データサンプルします。

例えば600=60秒設定で600分=10時間ごとにサンプルします。

注意点

DC01ソフトの画面がアクティブ状態でないとコピーされません。DC01ソフトをバックグラウン ド動作させているときは測定、判定は行いますが、表示、コピーは正常にできません。

長時間計測する場合、コンピュータの電源オプションを「常にON」に設定しておく必要があります。 省電力モードに入ると、ソフトが停止してしまいます。画面は消しても大丈夫です。但し、スクリーンセ ーバーはオフにしてください。また、ウイルス検出ソフトや各種アップデートなどの表示がアクティブに なるとDC01の画面が正常にセーブされません。

連続動作時、自動画面セーブ設定ONの場合、次の測定開始までに1秒程度消費します。

「COM」設定

SIO SEL © COM1 © COM2 © COM3 © COM4 © COM5 © COM6 © COM7 I SIO MON ON

パソコンとDC-01との通信を行うCOM番号を設定します。番号は使用するパソコン毎に異なる可 能性があります。詳細は弊社のホームページにある「COM番号を調べる」をご参照ください。

## 【出力波形表示】

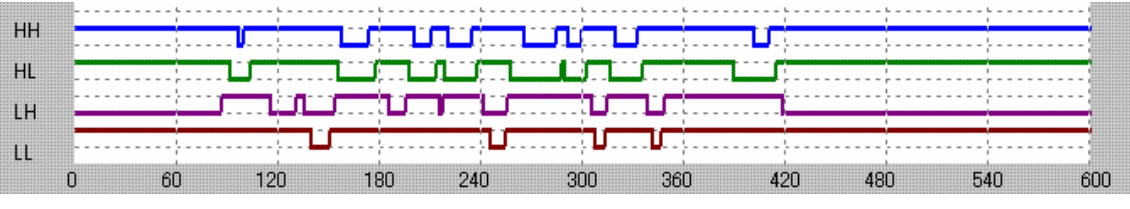

DC-01は4ch出力を持っていますが、それのON、OFFをアナログ入力と同期して表示できま す。これによりアナログ値の変化と出力の関係が目視できます。

グラフは出力のレベルを表示していて、LでON、HでOFFです。

各種センサの値と出力のON、OFFの関係、センサに変化が現れるまでの遅延時間も直視できます。

Windowsは米国マイクロソフト社の登録商標です。

〒350-1213 埼玉県日高市高萩 1141-1 TEL 042 (985) 6982 FAX 042 (985) 6720

Homepage:http//beriver.co.jp e-mail:support2@beriver.co.jp 有限会社ビーリバーエレクトロニクス